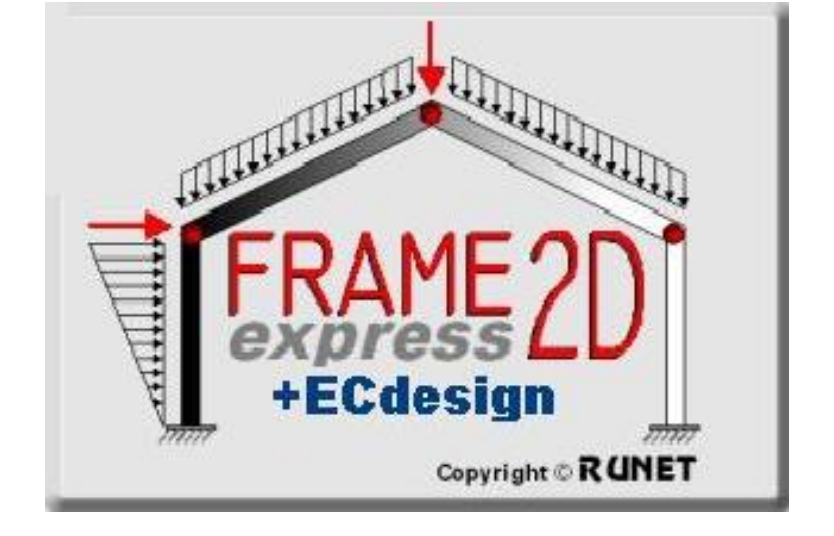

New version for Designing members of Reinforced Concrete, Steel or Timber according to Eurocode 2, Eurocode 3 and Eurocode 5

# **New-Updated version of Frame2Dexpress:**

- Design for reinforced concrete, steel and timber according to Eurocodes.
- Frame prototypes for easy generation of structural models.
- Steel profiles. All the standard steel profiles for the design of steel frame structures.

# 1. Designing elements from reinforced concrete according to Eurocode 2

NA - National Annex

Partial safety factors for actions

After you select material *Concrete* an additional page Concrete shows in the material session. In this page you input all necessary data for the reinforced concrete design of the frame elements.

| eler | nents   | closs se | ctions e | lement loa | ds elem.      | masses, self we   | ight R.Concret | $\supset$ |
|------|---------|----------|----------|------------|---------------|-------------------|----------------|-----------|
| stru | cture r | material | Elastici | ty modulus | s cro         | oss section units |                |           |
| R.0  | Concre  | ete 🔽    | E (GPa   | i)= 26.00  | ) <b>0</b> ci | m 🗸               |                |           |
| N    | Cr. se  | b [cm]   | h [cm]   | b1 [cm]    | h1 [cm]       | A [cm²]           | l [cm4]        | ^         |
| 1    | T       | 25.0     | 70.0     | 120.0      | 15.0          | 31.750E002        | 13.353E005     |           |
| 2    |         | 30.0     | 60.0     | 0.0        | 0.0           | 18.000E002        | 54.000E004     |           |
|      |         |          |          |            |               |                   |                | ~         |

## 1.1 Design parameters for reinforced concrete

In page Concrete you define parameters for the reinforced design.

1. To select concrete and reinforcing steel class, click

The concrete and reinforcing steel classes are adjusted according to the selected National Annex. You can change strength properties for the concrete and reinforcing steel from Design/Materials/Concrete or Design/Materials/Reinforcing steel.

2. Partial factors for materials. This is defined according to National annex, usual values:  $\gamma c = 1.50$ ,  $\gamma s = 1.15$ .

3. Concrete Cnom, cover in mm.

4. Preferable rebar diameter. If you check *fixed* the selected diameter will be used. If not, some

5. For every element you can defile:

Lcy: Buckling length for in-plane flexural buckling (meters), usually the length of the member. Lcz: Buckling length for out-of-plane buckling (meters), usually the length of the member.

6. Design: = 1 The reinforced concrete design of this element is performed.
 = 0 This element is skipped in the design.

## **1.2** Reinforced concrete design according to Eurocode 2

Click Reinforced Concrete Design. All the marked with Design = 1 elements will be verified according to Eurocode 2, §6, for axial force, shear and bending moment in ultimate limit state. The design for reinforcement is performed for mid span, left end and right end of each element. The vertical elements in compression (columns) are verified for second order effects according to Eurocode 2, §5.8.3.

optimum diameter will be used, around the preferable.

| Euro<br>code | •                                      |
|--------------|----------------------------------------|
|              | Reinforced concrete design,EN1992-1-1, |
| 1            | Timber design, EN1995-1-1,             |
|              | Steel design, EN1993-1-1,              |

elements cross sections element loads elem. masses, self weight R.Concrete

Eurocode EN

vG=1.35 vQ=1.50 w2=0.30

| Concrete-Stee   | l class        | C25/30 -   | B500C                   | 影            |        |  |  |  |
|-----------------|----------------|------------|-------------------------|--------------|--------|--|--|--|
| Partial factors | for materials  | ye= 1.50 , | ye= 1.50 , ys= 1.15 🛛 👻 |              |        |  |  |  |
| Concrete cove   | er (mm)        | Cnom= 30   | ) 🔁                     |              |        |  |  |  |
| Rebar diamete   | er (mm)        | Ø 2        | 0 🔽 fixed               | diameter Ø 🛛 | •      |  |  |  |
| Reset elem      | ent design dat | а          |                         |              |        |  |  |  |
| Elm.            | L[m]           | Phi[mm]    | Lcy[m]                  | Lcz[m]       | Design |  |  |  |
| 1               | 4.600          | 20         | 6.200                   | 6.200        | 1      |  |  |  |
| 2               | 8.400          | 20         | 12.400                  | 12.400       | 1      |  |  |  |
| 3               | 4.600          | 20         | 6.200                   | 6.200        | 1      |  |  |  |
|                 |                |            |                         |              |        |  |  |  |

| for the steel design of the frame elements.       | 1    | I          |
|---------------------------------------------------|------|------------|
|                                                   | 2    | I          |
|                                                   |      |            |
|                                                   |      |            |
|                                                   |      |            |
| If you click on a line of the table on cross sect | tion | Standard s |

or click III the table with cross sections shows up and you select a standard profile for this element.

In order to proceed with the steel design you have to select standard profiles for all the elements.

#### 2.1 **Design parameters for steel**

In page Steel you define parameters for the steel design.

1. Select Steel grade.

The steel grades are adjusted according

to the selected National Annex.

2. Partial factors for materials. This is defined according to National annex, usual values: γM0=1.00, γM1=1.00, γM2=1.25

3. For every element you can defile: Lcy: Buckling length for in-plane flexural buckling (meters), usually the length of the member. Lcz: Buckling length for out-of-plane flexural buckling (meters), usually the distance of lateral supports as purlins for rafters. Lt: Buckling length for lateral

torsional buckling (meters), usually distance of lateral supports as purlins.

4. Design: = 1 The steel design of this element is performed.

= 0 This element is skipped in the design.

#### 2.2 Steel design according to Eurocode 3

Click Steel design. All the marked with Design = 1 elements will be verified according to Eurocode 3, §6.2, for axial force, shear and bending moment in ultimate limit state, according to §6.3 for flexural and lateral torsional buckling.

The buckling critical lengths are the ones defined in the steel design page. The strength checks are performed for mid span, left end and right end of each element.

| Timber design, EN1995-1-1 | , |
|---------------------------|---|
|---------------------------|---|

Steel design, EN1993-1-1,

Reinforced concrete design, EN1992-1-1,

After you select material Steel an additional page Steel shows in the

In this page you input all necessary data

material session.

| elements cross sections element loads elem. masses, self weight (Steel)                        | } |
|------------------------------------------------------------------------------------------------|---|
| structure material Elasticity modulus cross section units<br>Steel V E (GPa)= 210.000 mm V III |   |
| N         cr. sect.         A [mm²]         I [mm4]                                            | ^ |
| 1 王 IPE 500 11.550E003 48.200E00                                                               | 7 |
| 2 I IPE 600 15.600E003 92.080E00                                                               | 7 |
|                                                                                                | ~ |
|                                                                                                |   |

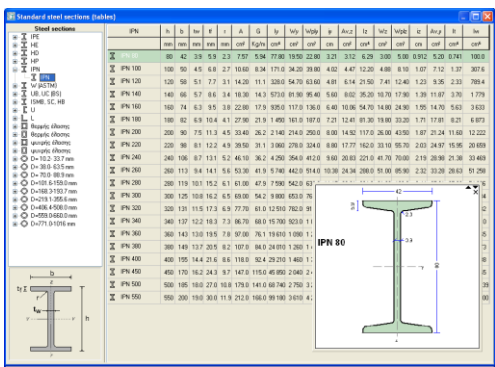

Eurocode EN

Lt[m]

4.600

2.100

4.600

fy=355N/mm² fu=510N 🔽

γ<sub>M2</sub>= 1.25 🚔

Design

1

1

0

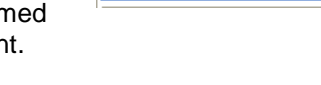

www.runet-software.com

Euro code

γG=1.35 γQ=1.50 ψ2=0.30 Partial safety factors for actions You can change properties for structural steel from Design/Materials/Structural steel.

γ<sub>м1</sub>= 1.00 😭

Lcz[m]

4.600

2.100

4.600

elements cross sections element loads elem. masses, self weight Steel

γ<sub>M0</sub>= 1.00 😭

Lcy[m]

8.600

8.400

8.600

S 355

NA - National Annex

Reset element design data

L[m]

4.600

8.400

4.600

Structural steel

Partial factors

Elm.

1

2

3

# 3. Designing timber members according to Eurocode 5

After you select material *Timber* an additional page Timber shows in the material session where you define the additional parameters for timber design.

### 3.1 Design parameters for timber

In page Timber you define parameters for the timber design.

1. Select Timber class. The material properties are according to the selected EN in *Design/Materials/Timber.* 

The EN standards are EN338:1997, EN338:2003, or EN 338:2009 or one user defined. Last EN standard is EN 338:2009. You must notice that using an older EN338:1997, EN338:2003 standard with lower defined shear strength the shear strength checks are performed with kcr = 1. Selecting EN 338:2009 (which has increased shear strengths) the shear strength checks are performed with kcr 0.67 as is defined in addition A1:2008 of Eurocode 5 (Eq. 6.13a).

2. Select service class.

Select load duration class. Usually self weight is permanent, snow load and live load is long term, wind load is short term.

3. Partial factors for materials. This is defined according to National annex, usual values:  $\gamma$ M=1.30, for timber and  $\gamma$ M=1.10 for steel connectors.

- 4. For every element you can defile:
- Lcy: Buckling length for in-plane flexural buckling (meters), usually the length of the member.
- Lcz: Buckling length for out-of-plane flexural buckling (meters), usually the distance of lateral supports as purlins for rafters.
- 5. Design: = 1 The timber design of this element is performed. = 0 This element is skipped in the design.

### 3.2 Timber design according to Eurocode 5

Click Timber Design. All the marked width Design = 1 elements will be verified according to Eurocode 5, §6, for axial force, shear and bending moment in ultimate limit state and according to §6.3 for stability. The buckling critical lengths are defined in the timber design page.

The checks are performed for mid span, left end and right end of each element.

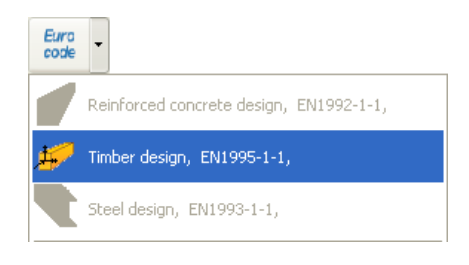

| elements            | cross section | s element loa                    | ds 🛛 elem. masses, s | self weight Timber | > |
|---------------------|---------------|----------------------------------|----------------------|--------------------|---|
| structure<br>Timber | material El   | asticity modulus<br>(GPa)= 10.00 | cross section        | 1 units            |   |
| N                   | b [cm]        | h [cm]                           | A [cm²]              | l [cm4]            | ^ |
| 1                   | 12.0          | 12.0                             | 14.400E001           | 17.280E002         |   |
| 2                   | 12.0          | 15.0                             | 18.000E001           | 33.750E002         |   |
| 3                   | 6.0           | 10.0                             | 60.000E000           | 50.000E001         |   |
|                     |               |                                  |                      |                    | ~ |

| Standard of strength class                    |          | × |
|-----------------------------------------------|----------|---|
|                                               | _        |   |
| O EN 338:1997 Solid wood, EN 1194 Glulam      | <u>a</u> |   |
| O EN 338:2003 Solid wood, EN 1194:2000 Glulam |          |   |
| EN 338:2009 Solid wood, EN 1194:2000 Glulam   | A        |   |
| 🔿 South African pine                          |          |   |
| 🔿 User-1                                      |          |   |
| O User-2                                      |          |   |

| elements cros    | ss sections 🛛 eleme | ent loads elem. | masses, self weig | ght Timber     |
|------------------|---------------------|-----------------|-------------------|----------------|
| Timber class     |                     | C16, fm         | <=16.0N/mm², ftc  | ik=10.0N/mm² 💌 |
| Service class    |                     | Class 2,        | moisture content  | (=20%          |
| Load duration c  | lasses              |                 | Long-te           | rm 🔽           |
| Material factors |                     | Timber 1        | .30               | Steel 1.10     |
| Reset eleme      | nt design data      |                 |                   |                |
| Elm.             | L[m]                | Lcy[m]          | Lcz[m]            | Design 🔼       |
| 1                | 1.900               | 1.900           | 1.900             | 1              |
| 2                | 1.900               | 1.900           | 1.900             | 0              |
| 3                | 1.200               | 1.200           | 1.200             | 1              |
| 4                | 1.200               | 1.200           | 1.200             | 0              |
| 5                | 1.000               | 1.000           | 1.000             | 1 🗸            |
| <                |                     |                 |                   | >              |

### 3.3 Design notes

The connections in frame are fixed connections. In case you have to define some timber elements which they are pinconnected to other elements then for these elements define a separate material-section group and after you define the b and

h of the cross section, change the moment of inertia to a small number. Example in the structure showing at the right, the

horizontal member carries only axial force. The moment of inertia of this member has been changed by dividing the original by  $10^4$ .

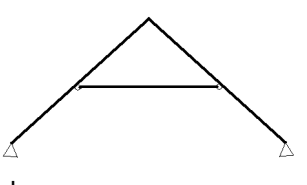

elements cross sections element loads elem. masses, self weight Timber

| structure material |        |     | asticity r | nodulus |    | cross | section | n units     |
|--------------------|--------|-----|------------|---------|----|-------|---------|-------------|
| Timber             | *      | Е   | (GPa)=     | 10.00   | 10 | cm    | $\sim$  |             |
| N                  | b [cm] |     | h [cm]     |         | A  | cm²]  |         | l [cm4]     |
| 1                  |        | 6.0 |            | 22.0    |    | 13.20 | 0E001   | 53.240E002  |
| 2                  |        | 6.0 |            | 22.0    |    | 13.20 | 0E001   | 53.240E-002 |

# 4. Materials for Reinforcing Concrete, Structural Steel and Timber

The materials for concrete, reinforcing steel, structural steel and timber are adjusted according to the selected National Annex.

You can change material properties from Design/Materials.

In order to change values for materials first you have to unlock the tables with properties. Click Closed.

For timber you can select one of the EN prototypes. EN338:1997, EN338:2003 or EN 338:2009 or one defined by the user. The user defined prototype allows you do change the material properties.

Reinforcing Steel (EC2 EN1992-1-1:2004, §3.2)

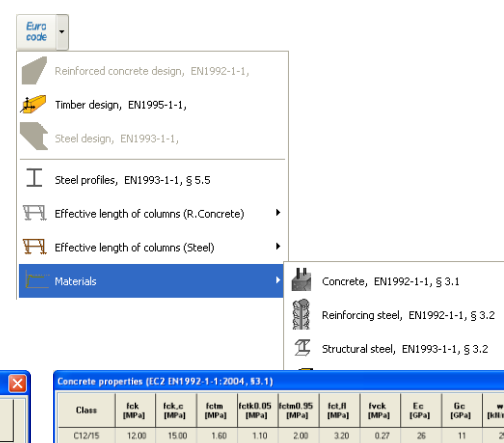

| Reinforcing steel Class          | fyk<br>[MPa]                | ftk,c<br>[MPa]          | Es<br>[GPa]             | euk<br>[%]               | L<br>[m]     |
|----------------------------------|-----------------------------|-------------------------|-------------------------|--------------------------|--------------|
| \$220                            | 220.00                      | 220.00                  | 200.00                  | 2.50                     | 14.00        |
| S400                             | 400.00                      | 400.00                  | 200.00                  | 2.50                     | 14.00        |
| S400s                            | 400.00                      | 400.00                  | 200.00                  | 7.50                     | 14.00        |
| \$500                            | 500.00                      | 500.00                  | 200.00                  | 2.50                     | 14.00        |
| S500s                            | 500.00                      | 500.00                  | 200.00                  | 7.50                     | 14.00        |
| B500A                            | 500.00                      | 500.00                  | 200.00                  | 2.50                     | 14.00        |
| B500B                            | 500.00                      | 500.00                  | 200.00                  | 5.00                     | 14.00        |
| B500C                            | 500.00                      | 500.00                  | 200.00                  | 7.50                     | 14.00        |
| B450C                            | 450.00                      | 450.00                  | 200.00                  | 7.50                     | 14.00        |
| S670/800                         | 670.00                      | 800.00                  | 200.00                  | 7.50                     | 14.00        |
| yk: characteristic yield strengt | n, ftk.,c: tensile strengtl | n, Es: modulus of elast | icity, euk: maximum str | ain, L: steel bar length |              |
| 击 🖃 Reset 🛛 Anch                 | orages                      |                         | 🖌 ок                    | 🔒 Locked 🚽               | Print 💡 Help |

|       |                                                                                                    |                                                                                                    |                                                                                                    | fung. al                                                                                                    | funsal.                                                                                                    | [MPa]                                                                                                    | [GPa]                                                                                                    | [GPa]                                                                                                    | [klim?]                                                                                                    |
|-------|----------------------------------------------------------------------------------------------------|----------------------------------------------------------------------------------------------------|----------------------------------------------------------------------------------------------------|----------------------------------------------------------------------------------------------------|----------------------------------------------------------------------------------------------------|----------------------------------------------------------------------------------------------------|----------------------------------------------------------------------------------------------------|----------------------------------------------------------------------------------------------------|----------------------------------------------------------------------------------------------------|
| 12.00 | 15.00                                                                                                    | 1.60                                                                                                    | 1.10                                                                                                    | 2.00                                                                                                    | 3.20                                                                                                    | 0.27                                                                                                    | 26                                                                                                    | 11                                                                                                    | 25                                                                                                    |
| 16.00 | 20.00                                                                                                    | 1.90                                                                                                    | 1.30                                                                                                    | 2.50                                                                                                    | 5.00                                                                                                    | 0.33                                                                                                    | 28                                                                                                    | 12                                                                                                    | 25                                                                                                    |
| 20.00 | 25.00                                                                                                    | 2.20                                                                                                    | 1.50                                                                                                    | 2.90                                                                                                    | 5.80                                                                                                    | 0.39                                                                                                    | 29                                                                                                    | 13                                                                                                    | 25                                                                                                    |
| 25.00 | 30.00                                                                                                    | 2.60                                                                                                    | 1.80                                                                                                    | 3.30                                                                                                    | 6.60                                                                                                    | 0.45                                                                                                    | 31                                                                                                    | 13                                                                                                    | 25                                                                                                    |
| 30.00 | 37.00                                                                                                    | 2.90                                                                                                    | 2.00                                                                                                    | 3.80                                                                                                    | 7.80                                                                                                    | 0.45                                                                                                    | 32                                                                                                    | 14                                                                                                    | 25                                                                                                    |
| 35.00 | 45.00                                                                                                    | 3.20                                                                                                    | 2.20                                                                                                    | 4.20                                                                                                    | 8.40                                                                                                    | 0.45                                                                                                    | 34                                                                                                    | 15                                                                                                    | 25                                                                                                    |
| 40.00 | 50.00                                                                                                    | 3.50                                                                                                    | 2.50                                                                                                    | 4.60                                                                                                    | 9.20                                                                                                    | 0.45                                                                                                    | 35                                                                                                    | 15                                                                                                    | 25                                                                                                    |
| 45.00 | 55.00                                                                                                    | 3.80                                                                                                    | 2.70                                                                                                    | 4.90                                                                                                    | 9.60                                                                                                    | 0.45                                                                                                    | 36                                                                                                    | 16                                                                                                    | 25                                                                                                    |
| 50.00 | 60.00                                                                                                    | 4.10                                                                                                    | 2.90                                                                                                    | 5.30                                                                                                    | 10.40                                                                                                    | 0.45                                                                                                    | 37                                                                                                    | 16                                                                                                    | 25                                                                                                    |
| 55.00 | 67.00                                                                                                    | 4.20                                                                                                    | 3.00                                                                                                    | 5.50                                                                                                    | 10.40                                                                                                    | 0.45                                                                                                    | 38                                                                                                    | 16                                                                                                    | 25                                                                                                    |
| 60.00 | 75.00                                                                                                    | 4.40                                                                                                    | 3.10                                                                                                    | 5.70                                                                                                    | 10.40                                                                                                    | 0.45                                                                                                    | 37                                                                                                    | 16                                                                                                    | 25                                                                                                    |
| 70.00 | 85.00                                                                                                    | 4.60                                                                                                    | 3.20                                                                                                    | 6.00                                                                                                    | 10.40                                                                                                    | 0.45                                                                                                    | 37                                                                                                    | 16                                                                                                    | 25                                                                                                    |
| 80.00 | 95.00                                                                                                    | 4.80                                                                                                    | 3.40                                                                                                    | 6.30                                                                                                    | 10.40                                                                                                    | 0.45                                                                                                    | 37                                                                                                    | 16                                                                                                    | 25                                                                                                    |
| 90.00 | 105.00                                                                                                    | 5.00                                                                                                    | 3.50                                                                                                    | 6.60                                                                                                    | 10.40                                                                                                    | 0.45                                                                                                    | 37                                                                                                    | 16                                                                                                    | 25                                                                                                    |
|       | 12.00<br>16.00<br>20.00<br>25.00<br>30.00<br>35.00<br>40.00<br>45.00<br>55.00<br>55.00<br>60.00<br>70.00<br>80.00<br>90.00 | 12.00         15.00           16.00         20.00           25.00         25.00           25.00         30.00           30.00         37.00           35.00         45.00           46.00         55.00           55.00         67.00           55.00         67.00           60.00         75.60           70.00         65.00           80.00         55.00           90.00         105.00 | 12.00         15.00         15.00           15.00         2.00         1.30           20.00         2.500         2.260           25.00         3.000         2.60           35.00         4.500         3.20           40.00         55.00         3.50           55.00         4.500         3.50           55.00         4.500         4.50           55.00         4.500         4.50           55.00         4.500         4.40           70.00         45.00         4.60           90.00         45.00         4.60           90.00         45.00         4.60 | 1200         1300         130         130         130           1200         2500         2500         150         130           2000         2500         2200         150         130           2000         2500         2200         150         130           2000         2500         260         260         130           3500         4500         320         220         1400           4000         500         320         250         200           5000         6700         410         230         550           5000         7500         440         210           7000         650         460         323         300           9000         1550         550         450         323 | 1.00         1.00         1.00         1.00         2.00         2.50         2.00         1.50         1.00         2.00         2.50         2.00         1.50         2.00         2.50         2.00         1.50         2.00         2.50         2.00         1.50         2.00         2.50         2.00         2.50         2.00         3.00         2.00         3.00         2.00         3.00         3.00         2.00         3.00         3.00         3.00         3.00         3.00         3.00         3.00         3.00         3.00         3.00         3.00         3.00         3.00         3.00         3.00         3.00         3.00         3.00         3.00         3.00         3.00         3.00         3.00         3.00         3.00         3.00         3.00         3.00         3.00         3.00         3.00         3.00         3.00         3.00         3.00         3.00         3.00         3.00         3.00         3.00         3.00         3.00         3.00         3.00         3.00         3.00         3.00         3.00         3.00         3.00         3.00         3.00         3.00         3.00         3.00         3.00         3.00         3.00         3.00 <th< th=""><th>1000         1000         1000         1000         1000         1000         2000         2000         2000         2000         2000         2000         2000         2000         2000         2000         2000         2000         2000         2000         2000         2000         2000         2000         2000         2000         2000         2000         2000         2000         2000         2000         2000         2000         2000         2000         2000         2000         2000         2000         2000         2000         2000         2000         2000         2000         2000         2000         2000         2000         2000         2000         2000         2000         2000         2000         2000         2000         2000         2000         2000         2000         2000         2000         2000         2000         2000         2000         2000         2000         2000         2000         2000         2000         2000         2000         2000         2000         2000         2000         2000         2000         2000         2000         2000         2000         2000         2000         2000         2000         2000         2000         <th< th=""><th>12.00         13.00         13.00         13.00         13.00         23.00         23.00         23.00         23.00         23.00         23.00         23.00         23.00         23.00         23.00         23.00         23.00         23.00         23.00         23.00         23.00         23.00         23.00         23.00         23.00         23.00         23.00         23.00         23.00         23.00         23.00         23.00         23.00         23.00         23.00         23.00         23.00         23.00         23.00         23.00         23.00         23.00         23.00         23.00         23.00         23.00         23.00         23.00         23.00         23.00         23.00         23.00         23.00         23.00         23.00         23.00         23.00         23.00         23.00         23.00         23.00         23.00         23.00         23.00         23.00         23.00         23.00         23.00         23.00         23.00         23.00         23.00         23.00         23.00         23.00         23.00         23.00         23.00         23.00         23.00         23.00         23.00         23.00         23.00         23.00         23.00         23.00         23.00         <th< th=""><th>1200         1300         1400         110         200         200         200         200         200         200         200         200         200         200         200         200         200         200         200         200         200         200         200         200         200         200         200         200         200         200         200         200         200         200         200         200         200         200         200         200         200         200         200         200         200         200         200         200         200         200         200         200         200         200         200         200         200         200         200         200         200         200         200         200         200         200         200         200         200         200         200         200         200         200         200         200         200         200         200         200         200         200         200         200         200         200         200         200         200         200         200         200         200         200         200         200         200&lt;</th><th>12.00         13.00         13.00         13.00         13.00         23.00         23.00         23.00         23.00         23.00         23.00         23.00         23.00         23.00         23.00         23.00         23.00         23.00         23.00         23.00         23.00         23.00         23.00         23.00         23.00         23.00         23.00         23.00         23.00         23.00         23.00         23.00         23.00         23.00         23.00         23.00         23.00         23.00         23.00         23.00         23.00         23.00         23.00         23.00         23.00         23.00         23.00         23.00         23.00         23.00         23.00         23.00         23.00         23.00         23.00         23.00         23.00         23.00         23.00         23.00         23.00         23.00         23.00         23.00         23.00         23.00         23.00         23.00         23.00         23.00         23.00         23.00         23.00         23.00         23.00         23.00         23.00         23.00         23.00         23.00         23.00         23.00         23.00         23.00         23.00         23.00         23.00         23.00         <th< th=""></th<></th></th<></th></th<></th></th<> | 1000         1000         1000         1000         1000         1000         2000         2000         2000         2000         2000         2000         2000         2000         2000         2000         2000         2000         2000         2000         2000         2000         2000         2000         2000         2000         2000         2000         2000         2000         2000         2000         2000         2000         2000         2000         2000         2000         2000         2000         2000         2000         2000         2000         2000         2000         2000         2000         2000         2000         2000         2000         2000         2000         2000         2000         2000         2000         2000         2000         2000         2000         2000         2000         2000         2000         2000         2000         2000         2000         2000         2000         2000         2000         2000         2000         2000         2000         2000         2000         2000         2000         2000         2000         2000         2000         2000         2000         2000         2000         2000         2000 <th< th=""><th>12.00         13.00         13.00         13.00         13.00         23.00         23.00         23.00         23.00         23.00         23.00         23.00         23.00         23.00         23.00         23.00         23.00         23.00         23.00         23.00         23.00         23.00         23.00         23.00         23.00         23.00         23.00         23.00         23.00         23.00         23.00         23.00         23.00         23.00         23.00         23.00         23.00         23.00         23.00         23.00         23.00         23.00         23.00         23.00         23.00         23.00         23.00         23.00         23.00         23.00         23.00         23.00         23.00         23.00         23.00         23.00         23.00         23.00         23.00         23.00         23.00         23.00         23.00         23.00         23.00         23.00         23.00         23.00         23.00         23.00         23.00         23.00         23.00         23.00         23.00         23.00         23.00         23.00         23.00         23.00         23.00         23.00         23.00         23.00         23.00         23.00         23.00         23.00         <th< th=""><th>1200         1300         1400         110         200         200         200         200         200         200         200         200         200         200         200         200         200         200         200         200         200         200         200         200         200         200         200         200         200         200         200         200         200         200         200         200         200         200         200         200         200         200         200         200         200         200         200         200         200         200         200         200         200         200         200         200         200         200         200         200         200         200         200         200         200         200         200         200         200         200         200         200         200         200         200         200         200         200         200         200         200         200         200         200         200         200         200         200         200         200         200         200         200         200         200         200         200&lt;</th><th>12.00         13.00         13.00         13.00         13.00         23.00         23.00         23.00         23.00         23.00         23.00         23.00         23.00         23.00         23.00         23.00         23.00         23.00         23.00         23.00         23.00         23.00         23.00         23.00         23.00         23.00         23.00         23.00         23.00         23.00         23.00         23.00         23.00         23.00         23.00         23.00         23.00         23.00         23.00         23.00         23.00         23.00         23.00         23.00         23.00         23.00         23.00         23.00         23.00         23.00         23.00         23.00         23.00         23.00         23.00         23.00         23.00         23.00         23.00         23.00         23.00         23.00         23.00         23.00         23.00         23.00         23.00         23.00         23.00         23.00         23.00         23.00         23.00         23.00         23.00         23.00         23.00         23.00         23.00         23.00         23.00         23.00         23.00         23.00         23.00         23.00         23.00         23.00         <th< th=""></th<></th></th<></th></th<> | 12.00         13.00         13.00         13.00         13.00         23.00         23.00         23.00         23.00         23.00         23.00         23.00         23.00         23.00         23.00         23.00         23.00         23.00         23.00         23.00         23.00         23.00         23.00         23.00         23.00         23.00         23.00         23.00         23.00         23.00         23.00         23.00         23.00         23.00         23.00         23.00         23.00         23.00         23.00         23.00         23.00         23.00         23.00         23.00         23.00         23.00         23.00         23.00         23.00         23.00         23.00         23.00         23.00         23.00         23.00         23.00         23.00         23.00         23.00         23.00         23.00         23.00         23.00         23.00         23.00         23.00         23.00         23.00         23.00         23.00         23.00         23.00         23.00         23.00         23.00         23.00         23.00         23.00         23.00         23.00         23.00         23.00         23.00         23.00         23.00         23.00         23.00         23.00 <th< th=""><th>1200         1300         1400         110         200         200         200         200         200         200         200         200         200         200         200         200         200         200         200         200         200         200         200         200         200         200         200         200         200         200         200         200         200         200         200         200         200         200         200         200         200         200         200         200         200         200         200         200         200         200         200         200         200         200         200         200         200         200         200         200         200         200         200         200         200         200         200         200         200         200         200         200         200         200         200         200         200         200         200         200         200         200         200         200         200         200         200         200         200         200         200         200         200         200         200         200         200&lt;</th><th>12.00         13.00         13.00         13.00         13.00         23.00         23.00         23.00         23.00         23.00         23.00         23.00         23.00         23.00         23.00         23.00         23.00         23.00         23.00         23.00         23.00         23.00         23.00         23.00         23.00         23.00         23.00         23.00         23.00         23.00         23.00         23.00         23.00         23.00         23.00         23.00         23.00         23.00         23.00         23.00         23.00         23.00         23.00         23.00         23.00         23.00         23.00         23.00         23.00         23.00         23.00         23.00         23.00         23.00         23.00         23.00         23.00         23.00         23.00         23.00         23.00         23.00         23.00         23.00         23.00         23.00         23.00         23.00         23.00         23.00         23.00         23.00         23.00         23.00         23.00         23.00         23.00         23.00         23.00         23.00         23.00         23.00         23.00         23.00         23.00         23.00         23.00         23.00         <th< th=""></th<></th></th<> | 1200         1300         1400         110         200         200         200         200         200         200         200         200         200         200         200         200         200         200         200         200         200         200         200         200         200         200         200         200         200         200         200         200         200         200         200         200         200         200         200         200         200         200         200         200         200         200         200         200         200         200         200         200         200         200         200         200         200         200         200         200         200         200         200         200         200         200         200         200         200         200         200         200         200         200         200         200         200         200         200         200         200         200         200         200         200         200         200         200         200         200         200         200         200         200         200         200         200< | 12.00         13.00         13.00         13.00         13.00         23.00         23.00         23.00         23.00         23.00         23.00         23.00         23.00         23.00         23.00         23.00         23.00         23.00         23.00         23.00         23.00         23.00         23.00         23.00         23.00         23.00         23.00         23.00         23.00         23.00         23.00         23.00         23.00         23.00         23.00         23.00         23.00         23.00         23.00         23.00         23.00         23.00         23.00         23.00         23.00         23.00         23.00         23.00         23.00         23.00         23.00         23.00         23.00         23.00         23.00         23.00         23.00         23.00         23.00         23.00         23.00         23.00         23.00         23.00         23.00         23.00         23.00         23.00         23.00         23.00         23.00         23.00         23.00         23.00         23.00         23.00         23.00         23.00         23.00         23.00         23.00         23.00         23.00         23.00         23.00         23.00         23.00         23.00 <th< th=""></th<> |

| Structural t | tructural timber Strength classes EN 338:2009, EN 1194:2000 |              |               |                |               |                |              |              |                                                                                                    |               |             | ×             |  |
|--------------|-------------------------------------------------------------|--------------|---------------|----------------|---------------|----------------|--------------|--------------|----------------------------------------------------------------------------------------------------|---------------|-------------|---------------|--|
| Class        | ID                                                          | fmk<br>[MPa] | ftOk<br>[MPa] | ft90k<br>[MPa] | fcOk<br>[MPa] | fc90k<br>[MPa] | fvk<br>[MPa] | EOm<br>[MPa] | E05<br>[MPa]                                                                                                    | E90m<br>[MPa] | Gm<br>[MPa] | pk<br>[Kg/m²] |  |
| C14          | 0                                                           | 14.00        | 8.00          | 0.40           | 16.00         | 2.00           | 3.00         | 7000         | 4700                                                                                                    | 230           | 440         | 290           |  |
| C16          | 0                                                           | 16.00        | 10.00         | 0.40           | 17.00         | 2.20           | 3.20         | 8000         | 5400                                                                                                    | 270           | 500         | 310           |  |
| C18          | 0                                                           | 18.00        | 11.00         | 0.40           | 18.00         | 2.20           | 3.40         | 9000         | 6000                                                                                                    | 300           | 560         | 320           |  |
| C20          | 0                                                           | 20.00        | 12.00         | 0.40           | 19.00         | 2.30           | 3.60         | 9500         | 6400                                                                                                    | 320           | 590         | 330           |  |
| C22          | 0                                                           | 22.00        | 13.00         | 0.40           | 20.00         | 2.40           | 3.90         | 10000        | 6700                                                                                                    | 330           | 630         | 340           |  |
| C24          | 0                                                           | 24.00        | 14.00         | 0.40           | 21.00         | 2.50           | 4.00         | 11000        | 7400                                                                                                    | 370           | 690         | 350           |  |
| C27          | 0                                                           | 27.00        | 16.00         | 0.40           | 22.00         | 2.60           | 4.00         | 11500        | 7700                                                                                                    | 380           | 720         | 370           |  |
| C30          | 0                                                           | 30.00        | 18.00         | 0.40           | 23.00         | 2.70           | 4.00         | 12000        | 8000                                                                                                    | 400           | 750         | 390           |  |
| C35          | 0                                                           | 35.00        | 21.00         | 0.40           | 25.00         | 2.90           | 4.00         | 13000        | 8700                                                                                                    | 430           | 810         | 400           |  |
| C40          | 0                                                           | 40.00        | 24.00         | 0.40           | 26.00         | 2.90           | 4.00         | 14000        | 9400                                                                                                    | 470           | 880         | 420           |  |
| C45          | 0                                                           | 45.00        | 27.00         | 0.40           | 27.00         | 3.10           | 4.00         | 15000        | 10000                                                                                                    | 500           | 940         | 440           |  |
| C50          | 0                                                           | 50.00        | 30.00         | 0.40           | 29.00         | 3.20           | 4.00         | 16000        | 10700                                                                                                    | 530           | 1000        | 460           |  |
| D18          | 1                                                           | 18.00        | 11.00         | 0.60           | 18.00         | 7.50           | 3.40         | 9500         | 8000                                                                                                    | 630           | 590         | 475           |  |
| D24          | 1                                                           | 24.00        | 14.00         | 0.60           | 21.00         | 7.80           | 4.00         | 10000        | 8500                                                                                                    | 670           | 620         | 485           |  |
| D 30         | 1                                                           | 30.00        | 18.00         | 0.60           | 23.00         | 8.00           | 4.00         | 11000        | 9200                                                                                                    | 730           | 690         | 530           |  |
| D35          | 1                                                           | 35.00        | 21.00         | 0.60           | 25.00         | 8.10           | 4.00         | 12000        | 10100                                                                                                    | 800           | 750         | 540           |  |
| D40          | 1                                                           | 40.00        | 24.00         | 0.60           | 26.00         | 8.30           | 4.00         | 13000        | 10900                                                                                                    | 960           | 810         | 550           |  |
| D50          | 1                                                           | 50.00        | 30.00         | 0.60           | 29.00         | 9.30           | 4.00         | 14000        | 11800                                                                                                    | 930           | 880         | 620           |  |
| D60          | 1                                                           | 60.00        | 36.00         | 0.60           | 32.00         | 10.50          | 4.50         | 17000        | 14300                                                                                                    | 1130          | 1060        | 700           |  |
| D70          | 1                                                           | 70.00        | 42.00         | 0.60           | 34.00         | 13.50          | 5.00         | 20000        | 16800                                                                                                    | 1330          | 1250        | 900           |  |
| GL24h        | 2                                                           | 24.00        | 16.50         | 0.40           | 24.00         | 2.70           | 2.70         | 11600        | 9400                                                                                                    | 390           | 720         | 390           |  |
| GL28h        | 2                                                           | 28.00        | 19.50         | 0.45           | 26.50         | 3.00           | 3.20         | 12600        | 10200                                                                                                    | 420           | 780         | 410           |  |
| GL32h        | 2                                                           | 32.00        | 22.50         | 0.50           | 29.00         | 3.30           | 3.80         | 13700        | 11100                                                                                                    | 460           | 850         | 430           |  |
| GL36h        | 2                                                           | 36.00        | 26.00         | 0.60           | 31.00         | 3.60           | 4.30         | 14700        | 11900                                                                                                    | 490           | 910         | 450           |  |
| GL24c        | 2                                                           | 24.00        | 14.00         | 0.35           | 21.00         | 2.40           | 2.20         | 11600        | 9400                                                                                                    | 320           | 590         | 350           |  |
| GL28c        | 2                                                           | 28.00        | 16.50         | 0.40           | 24.00         | 2.70           | 2.70         | 12600        | 10200                                                                                                    | 390           | 720         | 380           |  |
| GL32c        | 2                                                           | 32.00        | 19.50         | 0.45           | 26.50         | 3.00           | 3.20         | 13700        | 11100                                                                                                    | 420           | 785         | 410           |  |
| GL36c        | 2                                                           | 36.00        | 22.50         | 0.50           | 29.00         | 3.30           | 3.90         | 14700        | 11900                                                                                                    | 460           | 850         | 430           |  |
|              |                                                             |              |               |                |               |                |              |              | <ul> <li>Image: A start of the start of the start of</li></ul> | ок            | Print       | ? Help        |  |

| Steel       | Grade      | fy (MPa) t<=40mm | fu (MPa) t<=40mm | fy (MPa)<br>40 <t<=100mm< th=""><th>fu (MPa)<br/>40<t<=100mm< th=""></t<=100mm<></th></t<=100mm<> | fu (MPa)<br>40 <t<=100mm< th=""></t<=100mm<> |
|-------------|------------|------------------|------------------|---------------------------------------------------------------------------------------------------|----------------------------------------------|
| \$ 235      | EN 10025-2 | 235              | 360              | 215                                                                                               | 360                                          |
| \$ 275      | EN 10025-2 | 275              | 430              | 255                                                                                               | 410                                          |
| \$ 355      | EN 10025-2 | 355              | 510              | 335                                                                                               | 470                                          |
| S 450       | EN 10025-2 | 440              | 550              | 410                                                                                               | 550                                          |
| S 275 N/NL  | EN 10025-3 | 275              | 390              | 255                                                                                               | 370                                          |
| S 355 N/NL  | EN 10025-3 | 355              | 490              | 335                                                                                               | 470                                          |
| S 420 N/NL  | EN 10025-3 | 420              | 520              | 390                                                                                               | 520                                          |
| S 460 N/NL  | EN 10025-3 | 460              | 540              | 430                                                                                               | 540                                          |
| S 275 M/ML  | EN 10025-4 | 275              | 370              | 255                                                                                               | 360                                          |
| S 355 M/ML  | EN 10025-4 | 355              | 470              | 335                                                                                               | 450                                          |
| \$ 420 M/ML | EN 10025-4 | 420              | 520              | 390                                                                                               | 500                                          |
| S 460 M/ML  | EN 10025-4 | 460              | 540              | 430                                                                                               | 530                                          |
| S 235 W     | EN 10025-5 | 235              | 360              | 215                                                                                               | 340                                          |
| S 355 W     | EN 10025-5 | 355              | 510              | 335                                                                                               | 490                                          |
| S 460 Q/QL  | EN 10025-6 | 460              | 570              | 440                                                                                               | 550                                          |
| S 235 H     | EN 10210-1 | 235              | 360              | 215                                                                                               | 340                                          |
| S 275 H     | EN 10210-1 | 275              | 430              | 255                                                                                               | 410                                          |
| S 355 H     | EN 10210-1 | 355              | 510              | 335                                                                                               | 490                                          |
| S 275 NH/N  | EN 10210-1 | 275              | 390              | 255                                                                                               | 370                                          |
| S 355 NH/N  | EN 10210-1 | 355              | 490              | 335                                                                                               | 470                                          |
| S 420 NH/N  | EN 10210-1 | 420              | 540              | 390                                                                                               | 520                                          |
| S 460 NH/N  | EN 10210-1 | 460              | 560              | 430                                                                                               | 550                                          |

# 5. Frame prototypes

Selecting a Frame prototypes the program defines the nodal coordinates, support conditions and element properties and connectivity.

| FH ·             |      |                |              |            |       |       |               |
|------------------|------|----------------|--------------|------------|-------|-------|---------------|
| Frame prototypes | A1   | ⊣ в1           | <b>—</b> C1  | D1         | Ê∏ E1 | — F1  | <sub>G1</sub> |
| Γ                | T A2 | <b>FH</b> B2   | <b>FF</b> C2 |            | FT E2 | F2    | <sub>G2</sub> |
| П                | П АЗ | <b>П П В</b> З | ा वि         | <b>∩</b> ₀ | E3    | ∕_ F3 | <sub>63</sub> |

## 6. Effective lengths for columns

A difficult problem for frames is to define the buckling length for the columns. To help for this special tools have been included in the program (Design/Effective length for columns) for braced and unbraced frames. The curves and tools are based on Eurocode 2 §5.8.3.2 for concrete and Eurocode 3 for steel.

In the appearing windows for computing the effective lengths of columns in braced or

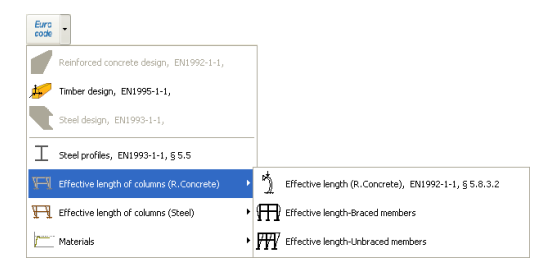

unbraced frames, you input the basic frame dimensions and section properties. For steel frames you input the ratio of flexural stiffness's, column stiffness/beam stiffness. The critical buckling lengths of the columns are displayed as ratios of the column lengths eg.  $Lcr = 0.62 \times L$ , 0.59  $\times L$ 

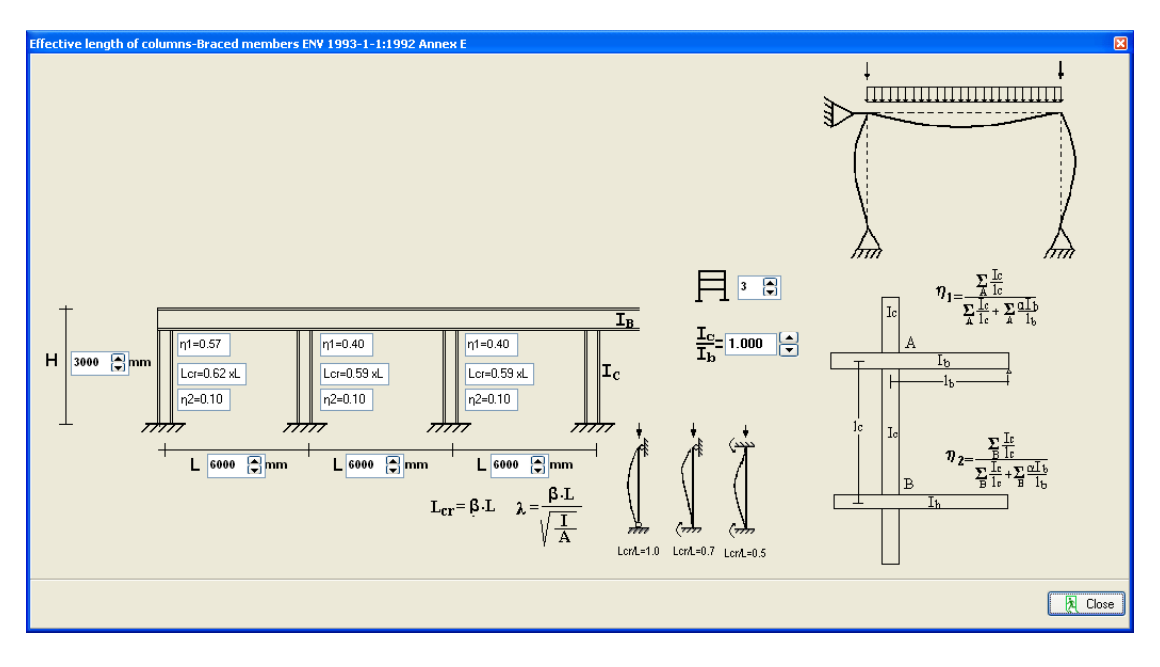

# 7. Examples

# 7.1 Example 1

# Frame of reinforced concrete 8.40 m x 4.60 m C25/30 B500C

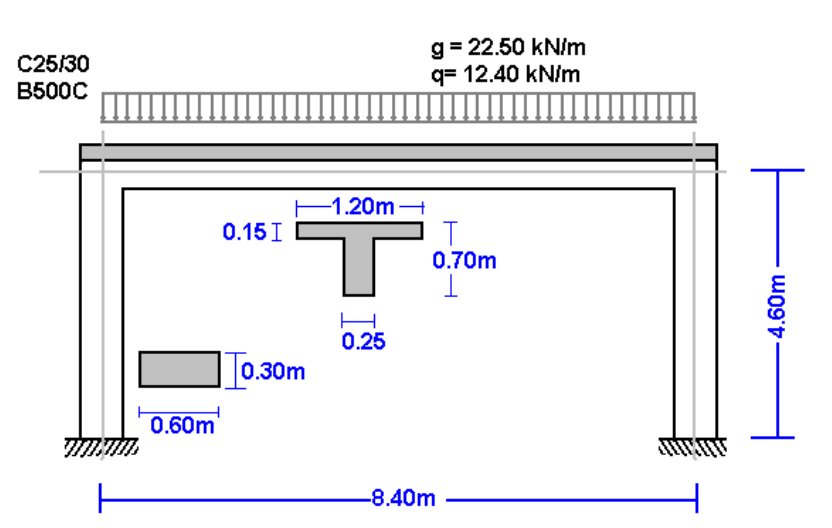

Select a frame from File/Frame prototypes:

| FTI ·            |        |             |             |            |       |                 |               |
|------------------|--------|-------------|-------------|------------|-------|-----------------|---------------|
| Frame prototypes | • 🗌 A1 | <b>Н</b> в1 | <b>—</b> C1 | D1         | ĤΕΊ   | —— F1           | <sub>G1</sub> |
|                  | A2     | н<br>В2     | <b>E</b> C2 |            | FT ₽2 | F2              | <sub>G2</sub> |
|                  | ∏∏ A3  | Н ВЗ        | <b>₩</b> 3  | <b>D</b> 3 | ĒΒ    | ∕ <sub>F3</sub> | <sub>G3</sub> |

Select material R. Concrete and give the basic dimensions, sections and loads. You can always change and adjust these values afterwards.

| Frame prototypes |                                                  | ×                             |
|------------------|--------------------------------------------------|-------------------------------|
|                  | Material R.Concrete                              |                               |
|                  | Lengths L = 6.000 m                              |                               |
| L                | Heights H = 3.000 m                              |                               |
|                  | Cross section of horizontal members<br>B= 200 mm | H= 500 mm                     |
|                  | Cross section of vertical members<br>B= 300 mm   | H= 300 mm                     |
|                  | Permanent load<br>g= 8.50 kN/m                   | Variable load<br>q= 6.50 kN/m |
|                  | σκ                                               | X Cancel ? Help               |

Click Yes and give the file name.

| Inform | ation 🔀                                                                                                    |
|--------|----------------------------------------------------------------------------------------------------|
| (į)    | Click YES to open a new file with data as the prototype Frame<br>NO to reset the existing file to the prototype Frame<br>CANCEL to exit |
|        | Yes No Cancel                                                                                                    |

Then check and adjust the rest of the values for the structural model.

Select National Annex of your region and partial safety factors. Usual values for partial safety factors ULS (ultimate limit state)  $\gamma$ G=1.35,  $\gamma$ Q=1.50 and SLS (serviceability limit state)  $\gamma$ G=1.00,  $\gamma$ Q=1.00.

| NA - National Annex                | Eurocode EN             | ¥ |
|------------------------------------|-------------------------|---|
| Partial safety factors for actions | γG=1.35 γQ=1.50 ψ2=0.30 | ¥ |

Check the drawing of the structure.

Nodes. Coordinate system at lower left point.
 Axis x from left to right, axis y from down up.
 The numbering of the nodal points is displayed on the drawing of the structure.

nodes supports nodal loads nodal masses

| node | x [m] | y [m] |
|------|-------|-------|
| 1    | 0.000 | 0.000 |
| 2    | 0.000 | 4.600 |
| 3    | 8.400 | 4.600 |
| 4    | 8.400 | 0.000 |

....

• Supports. Nodes 1 and 4 fixed.

.....

| nodes supports nodal loads nodal masses |         |         |         |         |  |  |  |  |  |  |
|-----------------------------------------|---------|---------|---------|---------|--|--|--|--|--|--|
| node                                    | support | ux[mm]  | uy[mm]  | ur[rad] |  |  |  |  |  |  |
| 1                                       | TITT    | 0.00000 | 0.00000 | 0.00000 |  |  |  |  |  |  |
| 4                                       | ππ      | 0.00000 | 0.00000 | 0.00000 |  |  |  |  |  |  |

• Nodal loads are zero, (in this example there are no loads on the nodal points).

| nodes su                                             | nodes supports nodal loads nodal masses |              |                |                 |  |  |  |  |  |  |
|------------------------------------------------------|-----------------------------------------|--------------|----------------|-----------------|--|--|--|--|--|--|
|                                                      | load com                                | bination 1.3 | 35 <b>xFg+</b> | 1.50 <b>xFq</b> |  |  |  |  |  |  |
| node Fgx[kN] Fqx[kN] Fgy[kN] Fqy[kN] Mg[kNm] Mq[kNm] |                                         |              |                |                 |  |  |  |  |  |  |
|                                                      |                                         |              |                |                 |  |  |  |  |  |  |

• Nodal masses are necessary only in dynamic analysis.

• Elements. The element numbering is displayed on the drawing of the structure. Nodes A and B are the left and right nodes of each element. Cross section is the number in parenthesis next to each element and represents the number of the section group which properties defined in the page *cross sections*.

| elements | cross sections | eleme | ent loads |   |           |
|----------|----------------|-------|-----------|---|-----------|
| element  | node A         |       | node B    |   | cr. sect. |
| 1        |                | 1     |           | 2 | 2         |
| 2        |                | 2     |           | 3 | 1         |
| 3        |                | 3     |           | 4 | 2         |

Cross sections. The material is R. Concrete. The modulus of elasticity is automatically adjusted (26 GPa R. concrete, 210 GPa Structural steel and 10 GPa timber). Select units for cross section dimensions (eg. cm). For every cross-section group, (1 for horizontal beams, 2 columns) select cross section, T or rectangular cross section. The cross section sizes are: b (width), h (height), b1 (effective flange for T section) and h1 (slab thickness for T section). The values for A and I (area and moment of inertia of the cross section) are automatically set from b, h and b1, h1 values.

|                                                           | elements cross sections element loads elem. masses, self weight R.Concrete |        |        |        |         |         |            |            |  |  |
|-----------------------------------------------------------|----------------------------------------------------------------------------|--------|--------|--------|---------|---------|------------|------------|--|--|
| structure material Elasticity modulus cross section units |                                                                            |        |        |        |         |         |            |            |  |  |
| R.Concrete 🛛 🖌 E (GPa)= 26.00                             |                                                                            |        |        |        | 26.00   | cm      | *          |            |  |  |
|                                                           | N                                                                          | cr. se | b [cm] | h [cm] | b1 [cm] | h1 [cm] | A [cm²]    | l [cm4]    |  |  |
|                                                           | 1                                                                          | Ъ      | 25.0   | 70.0   | 120.0   | 15.0    | 31.750E002 | 13.353E005 |  |  |
|                                                           | 2                                                                          |        | 30.0   | 60.0   | 0.0     | 0.0     | 18.000E002 | 54.000E004 |  |  |

• Element loads. For every element loaded with distributed load supply one or more loads. Number of loaded element (eg. 2), kind (uniform triangular etc.), load value (dead load g kN/m or live load q kN/m). Careful with dead load, give the additional to the element self weight. The program computes the self weight of the elements if it is checked in the next page (mass self weight) of data. The load direction is (2) downwards for gravity loads and snow load, (1) for wind and pressure and (3) for horizontal loads as seismic load.

elements cross sections element loads elem. masses, self weight R.Concrete

| load combination 1.35 $\mathbf{xG}$ + 1.50 $\mathbf{xQ}$ |      |               |               |           |  |  |  |
|----------------------------------------------------------|------|---------------|---------------|-----------|--|--|--|
| element                                                  | kind | dead g [kN/m] | live q [kN/m] | direction |  |  |  |
| 2                                                        |      | 22.500        | 12.400        | ł         |  |  |  |

• Element masses, self weight. The weight density of the material. If you check to include the self weight in the load and masses, the program adds in dead loads the self weight of each element (unit weight) x (cross section area). The weight density is set automatically by the program (R. concrete 25 KN/m<sup>3</sup>, steel 78.50 kN/m<sup>3</sup>, timber 9kN/m<sup>3</sup>).

| elements cros                                                         | s sections element load | ls elem. masses, self weigh | t R.Concrete |  |  |  |  |
|-----------------------------------------------------------------------|-------------------------|-----------------------------|--------------|--|--|--|--|
| Weight density kN/m3 25.00 include self weight in<br>loads and masses |                         |                             |              |  |  |  |  |
| Mass combination 1.00 xMg + 0.30 xMq                                  |                         |                             |              |  |  |  |  |
| element                                                               | Gg (kN/m)               | Gq [kN/m]                   |              |  |  |  |  |
|                                                                       |                         |                             |              |  |  |  |  |

• Concrete. You specify the basic data for the design of reinforced concrete according to Eurocode 2. Select Concrete and Steel class. Partial factors for materials, according to the

National Annex, for ULS (ultimate limit state)  $\gamma c=1.50$ ,  $\gamma s=1.15$  and SLS (serviceability limit state)  $\gamma c=1.00$ ,  $\gamma s=1.00$ . Cnom is the concrete cover according to Eurocode 2 §3.4.1. The rebar diameter is used as the optimum desired by the program. If you check next to the rebar diameter then is only this diameter selected by the program. For every element you may specify in the column Phi [mm] the desired rebar diameter eg. 20 mm for columns and 16 mm for beams.

The buckling lengths Lcy and Lcz for in and out of plane buckling are used for stability checks using second order effects for the columns, according to Eurocode 2 §5.8.3. In the column Design, mark with 1 the elements which you want to be included in the design of reinforced concrete. In this example the elements 1 and 2 are marked with (1) and element 3 with (0), as there is no need because of symmetry to include element 3 (right column) in the reinforced concrete design.

| elements cross sections element l | oads elem. masses, self weight R.Concrete |
|-----------------------------------|-------------------------------------------|
| Concrete-Steel class              | C25/30 - B500C                            |
| Partial factors for materials     | yc= 1.50, ys= 1.15 🛛 🗸                    |
| Concrete cover [mm]               | Cnom= 30 😭                                |
| Rebar diameter [mm]               | Ø 20 💌 fixed diameter Ø 🔽                 |
|                                   |                                           |

Reset element design data

| Elm. | L[m]  | Phi[mm] | Lcy[m] | Lcz[m] | Design |
|------|-------|---------|--------|--------|--------|
| 1    | 4.600 | 20      | 8.650  | 8.650  | 1      |
| 2    | 8.400 | 16      | 8.400  | 8.400  | 1      |
| 3    | 4.600 | 20      | 8.650  | 8.650  | 0      |

In order to define the buckling lengths of the columns for unbraced frame according to Eurocode 2 5.8.3.2, use the extra tools of the program Design/Effective length-Unraced members.

For this example we obtain  $Lcr = 1.88 \times L = 1.88 \times 4.60 = 8.65 \text{ m}$ 

| Euro<br>code |                                          |     |    |                                                      |
|--------------|------------------------------------------|-----|----|------------------------------------------------------|
|              | Reinforced concrete design,EN1992-1-1,   |     |    |                                                      |
|              | Timber design, EN1995-1-1,               |     |    |                                                      |
|              | Steel design, EN1993-1-1,                |     |    |                                                      |
| Ι            | Steel profiles,EN1993-1-1,§ 5.5          |     |    |                                                      |
| H            | Effective length of columns (R.Concrete) | ۲   | 2  | Effective length (R.Concrete), EN1992-1-1, § 5.8.3.2 |
| Ħ            | Effective length of columns (Steel)      | • ] | Ð  | Effective length-Braced members                      |
| r-           | Materials                                | ۰   | ŦŦ | Effective length-Unbraced members                    |

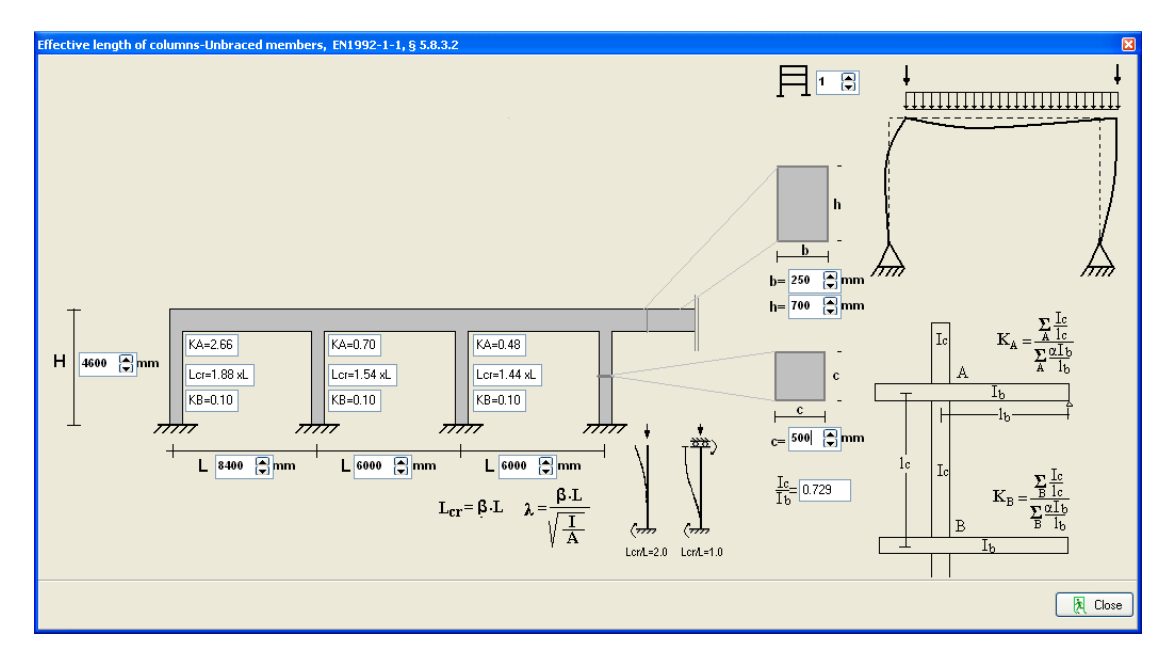

After you give all the data the reinforced concrete design is performed according to Eurocode 2.

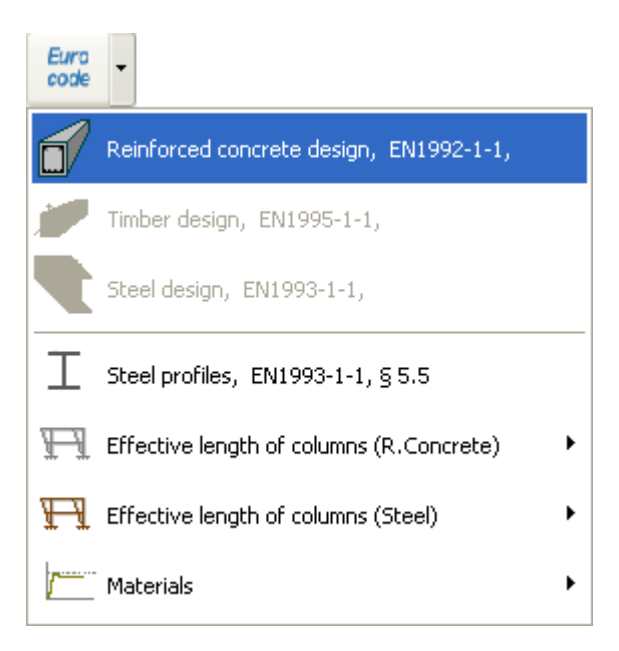

Check if every element is verified in the design.

| <u>1-Fi</u>                                                                        | nite element model (FEM)                                                                                                    |                                                                                                    |  |
|------------------------------------------------------------------------------------|----------------------------------------------------------------------------------------------------|----------------------------------------------------------------------------------------------------|--|
|                                                                                    | element:1, Reinforced con<br>element:2, Reinforced con<br>element:3, Reinforced con                                                                                                    | ncrete design is OK<br>ncrete design is OK<br>ncrete design not performed                              |  |
|                                                                                    |                                                                                                    |                                                                                                    |  |
|                                                                                    |                                                                                                    |                                                                                                    |  |
| Nodal                                                                              | points                                                                                                    |                                                                                                    |  |
| Node                                                                               | x [m] y[m]                                                                                                    |                                                                                                    |  |
| 2                                                                                  | 0.000 4.600                                                                                                    |                                                                                                    |  |
| 3                                                                                  | 8,400 4,600                                                                                                    |                                                                                                    |  |
| 4                                                                                  | 8.400 0.000                                                                                                    |                                                                                                    |  |
| Suppo                                                                              | ts                                                                                                    |                                                                                                    |  |
|                                                                                    |                                                                                                    |                                                                                                    |  |
| Node                                                                               | kind ux[mm                                                                                                    | m] uy[mm] ur[rad]                                                                                      |  |
| Node<br>1                                                                          | fixed ux=uy=ur=0                                                                                                    | m] uy[mm] ur[rad]                                                                                      |  |
| Node<br>1<br>4                                                                     | kind ux[mm<br>fixed ux=uy=ur=0<br>fixed ux=uy=ur=0                                                                                                    | m] uy[mm] ur[rad]                                                                                      |  |
| Node<br>1<br>4<br>Nater                                                            | kind ux mm<br>fixed ux=uy=ur=0<br>fixed ux=uy=ur=0<br>als                                                                                                    | m] uy[mm] ur[rad]                                                                                      |  |
| Node<br>1<br>4<br>Mater<br>Hater                                                   | kind ux[am<br>fixed ux=uy=ur=0<br>fixed ux=uy=ur=0<br>.als<br>.al : R.Concrete, E= 26.000                                                                                                  | <u>u) uy[ma] uz[zad]</u><br>0 [GPa]                                                                    |  |
| Node<br>1<br>4<br>Mater<br>Nater<br>Veigh                                          | kind         ux[mm           fixed ux=uy=ur=0                                                                                                    | uy[ma] ur[rad]<br>0 [GPa]<br>m <sup>2</sup> ]                                                          |  |
| Node<br>1<br>4<br>Mater<br>Mater<br>Veigh<br>The e                                 | kind uxuy=ur=0<br>fixed ux=uy=ur=0<br>als<br>al: R.Concrete, E= 26.000<br>c density : p= 25.000 [kN/m<br>ement self weight is included                                                     | uy[mm] ux[xed] 0 [GPa] a*] d in loads and masses                                                       |  |
| Node<br>1<br>4<br>Mater<br>Mater<br>Weigh<br>The e                                 | kind ux=uy=ur=0<br>fixed ux=uy=ur=0<br>als<br>al: R.Concrete, E= 26.000<br>c density : p= 25.000 [kN/m<br>ement self wight is included                                                     | uy[man] uz[zad]<br>0 [GPa]<br>m <sup>*</sup> ]<br>d in loads and masses                                |  |
| Node<br>1<br>4<br>Mater<br>Hater<br>Veigh<br>The e                                 | kind ux(mm<br>fixed ux=uy=ur=0<br>al: R.Concrete, E= 26.000<br>density : p= 25.000 [kN/m<br>ement self wight is included<br>t cross sections                                               | uy[man] ux[rad] 0 [GPa] a <sup>2</sup> ] d in loads and masses b(rad)                                  |  |
| Node<br>1<br>4<br>Mater<br>Mater<br>Veigh<br>The e<br><u>Eleme</u><br><u>Cr.se</u> | kind ux(mm<br>fixed ux-uy=ur=0<br>als<br>al: R.Concrete, E= 26.000<br>density : p= 25.000 [kN/m<br>ement self weight is included<br>th cross sections<br>b[cm] h[cm] h[cm] h1[cm] h1       | uy[mm] uz[zed] 0 [GPa] *] d in loads and masses 1(cm] Ac[cm*] Ic[cm4]                                  |  |
| Node<br>1<br>4<br>Mater<br>Mater<br>Veigh<br>The e<br>Eleme<br>Cr.se               | kind ux(am<br>fixed ux=uy=ur=0<br>als<br>als: R.Concrete, E= 26.000<br>cdensity: p= 25.000 [kH/m<br>casent self weight is included<br>at cross sections<br>c. b[cm] h[cm] h[cm] h1<br>m) u | uy[mn] ux[rad] 0 [6Pa]<br>m <sup>3</sup> ]<br>d in loads and masses 1(cm] Ac[cm <sup>4</sup> ] Ic[cm4] |  |

Click

for complete formatted report.

From the report preview you can print all or part (from page to page) of the report or you can export to PDF or Word files

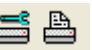

🐴 Print preview exBETON01 Pg. 1 1-Finite element model (FEM) 6 Nodal points y[m] 0.000 4.600 4.600 0.000 x [m] 0.000 Node 1 0.000 8.400 8.400 2 Supports kind fixed ux=uy=ur=0 fixed ux=uy=ur=0 ux[mm] uy[mm] ur[rad] Node 1 <u>Materials</u> Material : R.Concrete, B= 26.000 [GPa] Weight density : p= 25.000 [kW/m<sup>3</sup>] The element self weight is included in loads and masses > 0% Page

## 7.2 Example 2

## Steel frame 8.40 x 4.60 S355

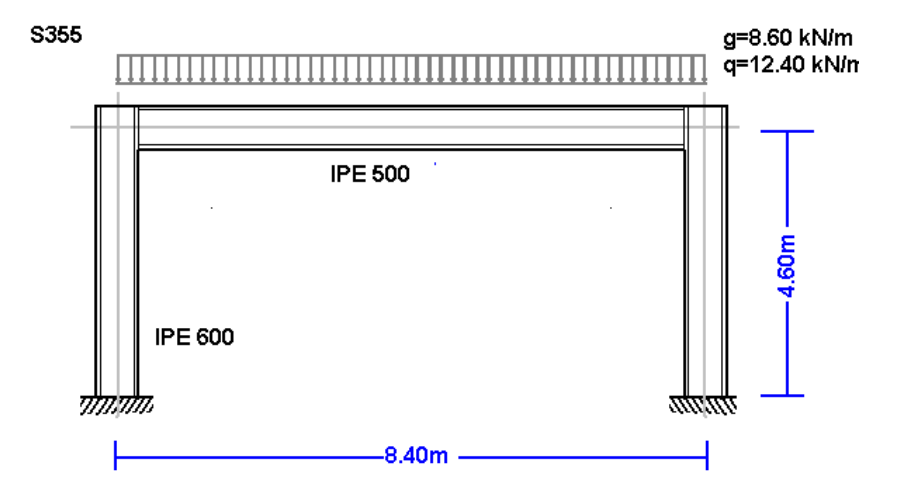

Select a frame from File/Frame prototypes:

| FF               |       |             |             |             |       |       |               |
|------------------|-------|-------------|-------------|-------------|-------|-------|---------------|
| Frame prototypes | • A1  | <b>Н</b> в1 | <b>—</b> C1 | D1          | ĤΕΊ   | F1    | <sub>G1</sub> |
|                  | A2    | н<br>В2     | <b>E</b> C2 |             | FT E2 | F2    | <sub>G2</sub> |
|                  | ПП А3 | ₩Н ВЗ       | 🖽 сз        | <b>□</b> D3 | Ē     | ∕_ F3 | <sub>G3</sub> |

Select material Steel and give the basic dimensions, cross sections and loads. You can always change and adjust these values afterwards.

For element cross sections click

| Frame prototypes |                                               |          | X                            |
|------------------|-----------------------------------------------|----------|------------------------------|
|                  | Material                                      | Steel 💌  |                              |
|                  | Lengths L = 8.400 m                           |          |                              |
| L                | Heights H = 4.600 m                           |          |                              |
|                  | Cross section of horizontal members           |          | IPE 500                      |
|                  | A= 11550<br>Cross section of vertical members | mm² I=   | 482000000 mm4                |
|                  | A= 15600                                      | mm² l=   | 920800000 mm4                |
|                  | Permanent load<br>g= 8.60 kN/m                | Va<br>q= | ariable load<br>= 12.40 kN/m |
| 11               |                                               |          |                              |
|                  |                                               | 🗸 ок     | X Cancel ? Help              |

Click Yes and give the file name.

| Informa | ation 🔀                                                                                                    |
|---------|----------------------------------------------------------------------------------------------------|
| (į)     | Click YES to open a new file with data as the prototype Frame<br>NO to reset the existing file to the prototype Frame<br>CANCEL to exit |
|         | Yes <u>N</u> o Cancel                                                                                                    |

Then check and adjust the rest of the values for the structural model.

Select National Annex of your region and partial safety factors. Usual values for partial safety factors ULS (ultimate limit state)  $\gamma$ G=1.35,  $\gamma$ Q=1.50 and SLS (serviceability limit state)  $\gamma$ G=1.00,  $\gamma$ Q=1.00.

| NA - National Annex                | Eurocode EN             | ~ |
|------------------------------------|-------------------------|---|
| Partial safety factors for actions | γG=1.35 γQ=1.50 ψ2=0.30 | ¥ |

Check the drawing of the structure.

Nodes. Coordinate system at lower left point.
 Axis x from left to right, axis y from down up.
 The numbering of the nodal points is displayed on the drawing of the structure.

| nodes | supports | nodal loads | nodal m | nasses |       |
|-------|----------|-------------|---------|--------|-------|
| node  |          | x [m]       |         | y (m   | ]     |
|       | 1        | 0           | .000    |        | 0.000 |
|       | 2        | 0           | .000    |        | 4.600 |
|       | 3        | 8           | .400    |        | 4.600 |
|       | 4        | 8           | .400    |        | 0.000 |

• Supports. Nodes 1 and 4 fixed.

| nodes | supports | nodal loads | nodal masses |  |
|-------|----------|-------------|--------------|--|
|-------|----------|-------------|--------------|--|

| node | support | ux[mm]  | uy[mm]  | ur[rad] |
|------|---------|---------|---------|---------|
| 1    | TTTT    | 0.00000 | 0.00000 | 0.00000 |
| 4    | 77777   | 0.00000 | 0.00000 | 0.00000 |

• Nodal loads. Vertical loads on nodal points 2 and 3, permanent 95 kN and variable 125 kN. Sign of loads (-) negative, loads downwards.

nodes supports nodal loads nodal masses

| load combination 1.35 <b>xFg+</b> 1.50 <b>xFq</b> |         |         |         |          |         |         |  |
|---------------------------------------------------|---------|---------|---------|----------|---------|---------|--|
| node                                              | Fgx[kN] | Fqx[kN] | Fgy[kN] | Fay[kN]  | Mg[kNm] | Mq[kNm] |  |
| 2                                                 | 0.000   | 0.000   | -95.000 | -125.000 | 0.000   | 0.000   |  |
| 3                                                 | 0.000   | 0.000   | -95.000 | -125.000 | 0.000   | 0.000   |  |

• Nodal masses are necessary only in dynamic analysis.

• Elements. The element numbering is displayed on the drawing of the structure. Nodes A and B are the left and right nodes of each element. Cross section is the number in parenthesis next to each element and represents the number of the section group which properties defined in the page cross sections.

| elements cross sections element loads |        |        |           |  |  |  |
|---------------------------------------|--------|--------|-----------|--|--|--|
| element                               | node A | node B | cr. sect. |  |  |  |
| 1                                     | 1      | 2      | 2         |  |  |  |
| 2                                     | 2      | 3      | 1         |  |  |  |
| 3                                     | 3      | 4      | 2         |  |  |  |

• Cross sections. Material Steel. The modulus of elasticity is automatically adjusted (210 GPa for steel). Select units for cross section dimensions eg. mm). For every cross section group (1 for horizontal beams, 2 columns) select cross section. In the column with the name of the cross section click is and the library with all the steel cross sections is display to select cross section type and size.

| elements                       | cross sections | element loads   | elem, masses, self w | eight Steel |
|--------------------------------|----------------|-----------------|----------------------|-------------|
| structure r                    | material Ela   | sticity modulus | cross section unit:  | 3           |
| Steel 🔽 E (GPa)= 210.00 mm 🔽 🎞 |                |                 |                      |             |
| N cr. sect. A [mm²] I [mm4]    |                |                 |                      |             |
| 1                              | I              | IPE 500         | 11.550E003           | 48.200E007  |
| 2                              | I              | IPE 600         | 15.600E003           | 92.080E007  |

• Element loads. For every element loaded with distributed load supply one or more loads. Number of loaded element (eg. 2), kind (uniform triangular etc.) load value (dead load g kN/m or live load q kN/m). Careful with dead load, give the additional to the element self weight. The program computes the self weight of the elements if it is checked in the next page (mass self weight) of data. The load direction is (2) downwards for gravity loads and snow load, (1) for wind and pressure and (3) for horizontal loads as seismic load.

| elements cross sections element loads elem. masses, self weight Steel |  |  |       |        |   |  |
|-----------------------------------------------------------------------|--|--|-------|--------|---|--|
| load combination 1.35 $\mathbf{xG}$ + 1.50 $\mathbf{xQ}$              |  |  |       |        |   |  |
| element kind dead g [kN/m] live q [kN/m] direction                    |  |  |       |        |   |  |
| 2                                                                     |  |  | 8.600 | 12.400 | Y |  |

• Element masses, self weight. The weight density of the material. If you check to include the self weight in the load and masses, the program adds in dead loads the self weight of each element (unit weight) x (cross-section area). The weight density is set automatically by the program (steel 78.50 kN/m<sup>3</sup>).

| elements cro                         | oss sections | element lo     | ads elem. ma                     | asses, self | weight | Steel |
|--------------------------------------|--------------|----------------|----------------------------------|-------------|--------|-------|
| Weight densit                        | y kN/m3      | 78.50 in<br>Io | clude self weig<br>ads and masse | µhtin<br>es | ~      |       |
| Mass combination 1.00 xMg + 0.30 xMq |              |                |                                  |             |        |       |
| element                              | Gg [kN/m]    | ]              | Gq[kN/m]                         |             |        |       |
|                                      |              |                |                                  |             |        |       |

• Steel. You specify the basic data for the design of steel according to Eurocode 3. Select Steel grade. Partial factors for materials, according to National annex, for ULS (ultimate limit state)  $\gamma$ M0 = 1.00,  $\gamma$ M1 = 1.00,  $\gamma$ M2 = 1.25. You have to define the buckling lengths. Lcy buckling length for in plane buckling. For braced frames this is less or equal to the member length, for unbraced members is grater. Lcz buckling length for out of plane buckling and it is defined from the lateral supports. For horizontal beams it is usually the distance of the lateral beams or the purlins. In the column Design mark with 1 the elements which you want to be included in the design of steel according to Eurocode 3. In this example the elements 1 and 2 are marked with (1) and element 3 with (0), as there is no need because of symmetry to include element 3 (right column) in the steel design,

| elements cross sections element loads elem. masses, self weight Steel                                                                                                  |       |        |        |       | Steel  |  |
|----------------------------------------------------------------------------------------------------|-------|--------|--------|-------|--------|--|
| Structural steel     S 355     fy=355N/mm² fu=510N       Partial factors     γ <sub>M0</sub> =     1.00     γ <sub>M1</sub> =     1.00       Reset element design data |       |        |        |       |        |  |
| Elm.                                                                                                    | L[m]  | Lcy[m] | Lcz[m] | Lt[m] | Design |  |
| 1                                                                                                    | 4.600 | 6.67   | 4.600  | 4.600 | 1      |  |
| 2                                                                                                    | 8.400 | 8.400  | 2.100  | 2.100 | 1      |  |
| 3                                                                                                    | 4.600 | 6.67   | 4.600  | 4.600 | 0      |  |

In order to define the buckling lengths of the columns for unbraced and braced frame according to Eurocode 3, use the extra tools of the program Design/Effective length of columns/Unraced members.

For this example we obtain  $Lcr = 1.45 \times L = 1.45 \times 4.60 = 6.67 \text{ m}$ 

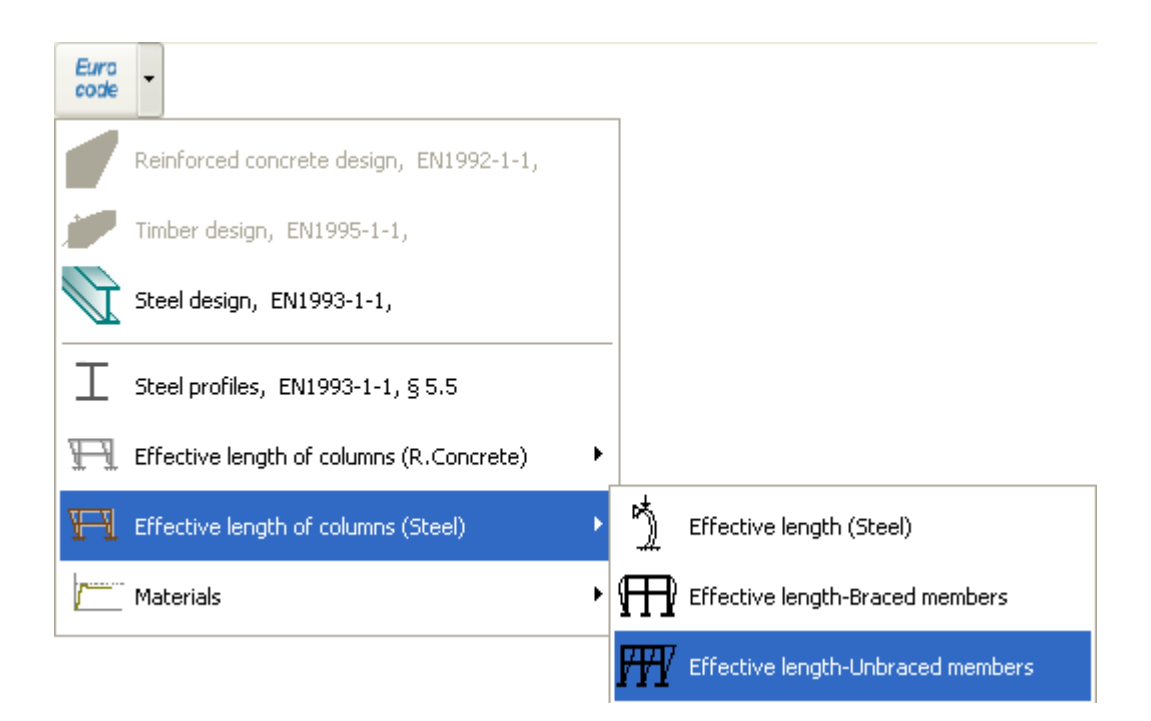

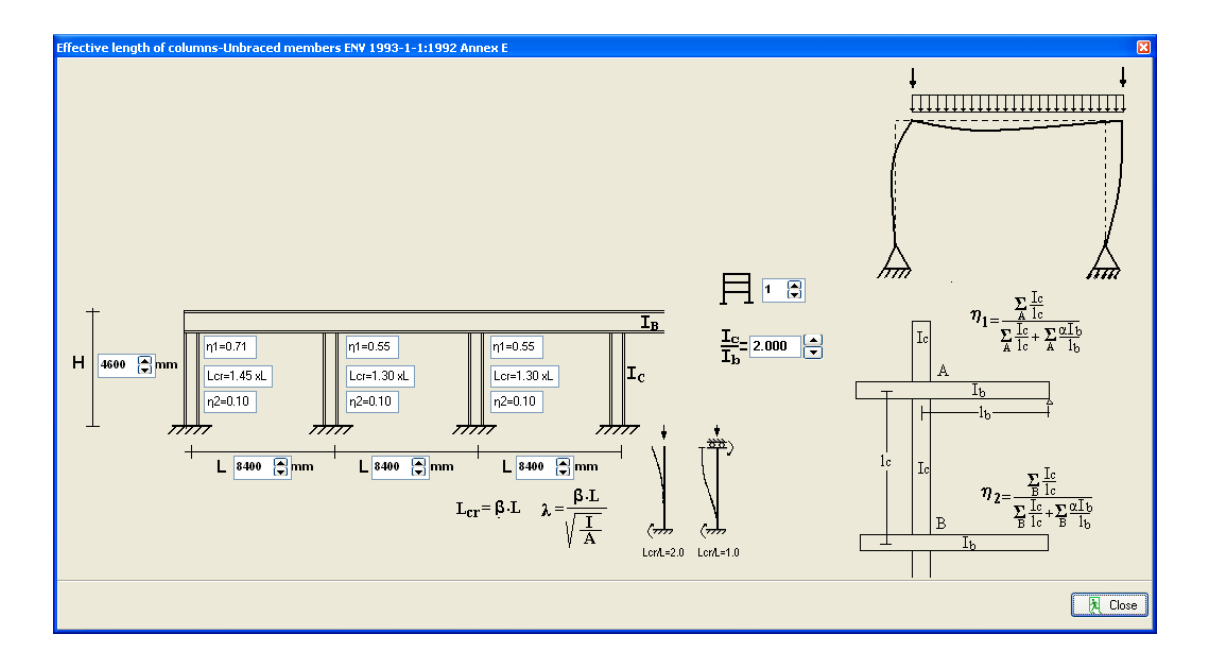

After you give all the data the steel design is performed according to Eurocode 3.

| Euro<br>code | •                                                                             |
|--------------|-------------------------------------------------------------------------------|
|              | Reinforced concrete design, EN1992-1-1,                                       |
|              | Timber design,EN1995-1-1,                                                     |
| V.           | Steel design,EN1993-1-1,                                                      |
|              |                                                                               |
| Ι            | Steel profiles, EN1993-1-1, § 5.5                                             |
| I<br>Fl      | Steel profiles, EN1993-1-1,§5.5<br>Effective length of columns (R.Concrete)   |
| L<br>L<br>I  | Steel profiles, EN1993-1-1, § 5.5<br>Effective length of columns (R.Concrete) |

Check if every element is verified in the design,

|        |              | element:1, Steel design is OK<br>element:2, Steel design is OK<br>element:3, Steel design not performed |              |
|--------|--------------|----------------------------------------------------------------------------------------------------|--------------|
|        |              |                                                                                                    | ]            |
| Nodal  | points       |                                                                                                    |              |
| Node   | x [m]        | γ[m]                                                                                                    |              |
| 1      | 0.000        | 0.000                                                                                                   |              |
| 2      | 0.000        | 4.600                                                                                                   |              |
| 3      | 8.400        | 4.600                                                                                                   |              |
| 4      | 8.400        | 0.000                                                                                                   |              |
| Suppor | ts           |                                                                                                    |              |
| Node   | kind         | ux[mm] uy[mm] ur[rad]                                                                                   |              |
| 1      | fixed ux=    | iy=ur=0                                                                                                 |              |
| 4      | fixed ux=    | iy=ur=0                                                                                                 |              |
| Natori | ale          |                                                                                                    |              |
| Materi | ial : Steel. | E= 210.000 [GPa]                                                                                        |              |
| Weight | density :    | = 78.500 [kN/m <sup>3</sup> ]                                                                           |              |
| The el | lement self  | eight is included in loads and masses                                                                   |              |
| Elemen | t cross sec  | ions                                                                                                    |              |
| 1      | ։ ոլտայ      | 1 AC[IIII-] IC[IIII4]                                                                                   |              |
| 2      |              | 1.56000E+004 9.20800E+008                                                                               |              |
|        |              |                                                                                                    |              |
|        | 3) w         |                                                                                                    | 🕀 Close 💡 He |
| 26     |              |                                                                                                    |              |

Click

for complete formatted report.

From the report preview you can print all or part (from page to page) of the report or you can export to PDF or Word files 📴 👿 .

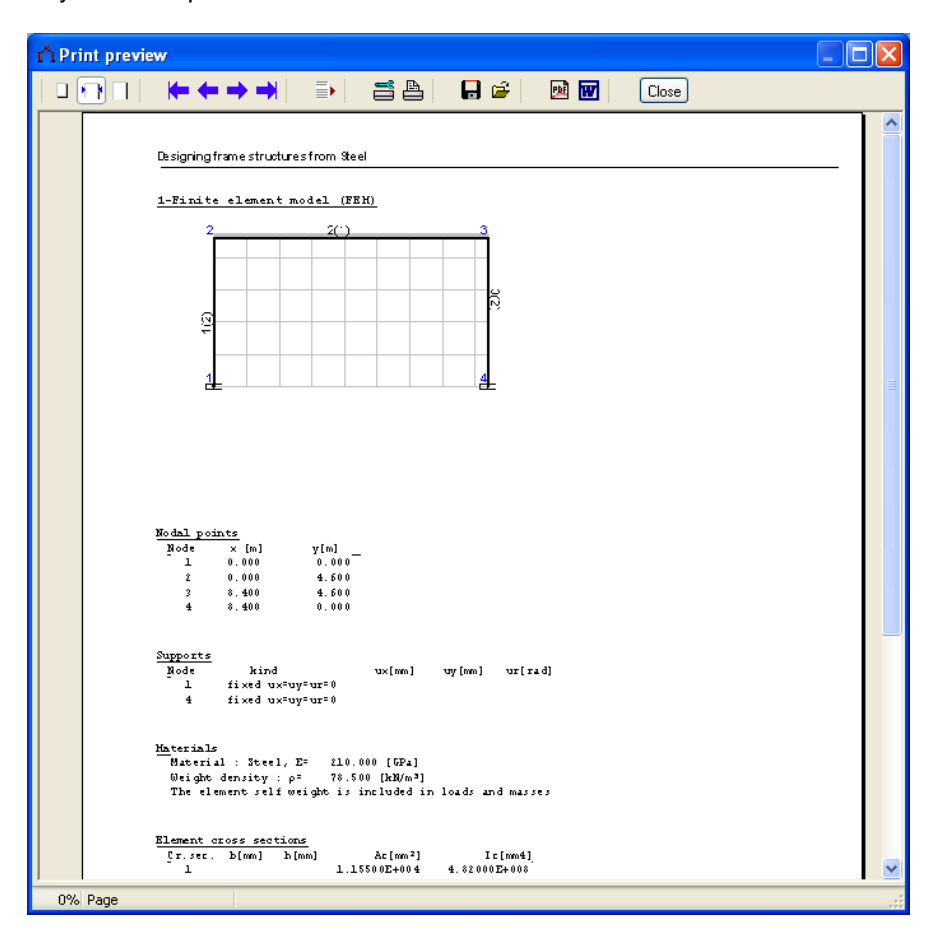

## 7.3 Example 3

# Timber structure 6.40 x 4.60 C24

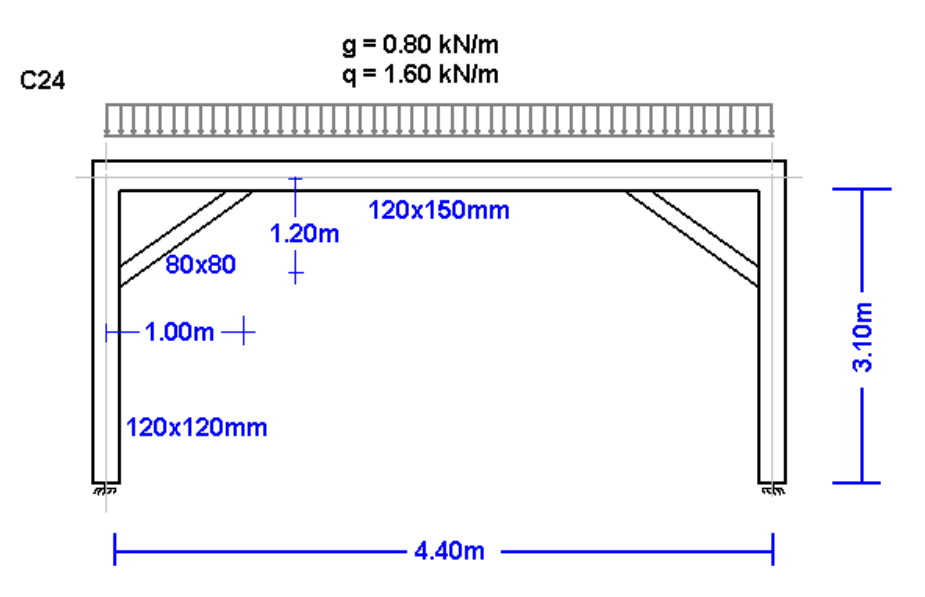

Structural model

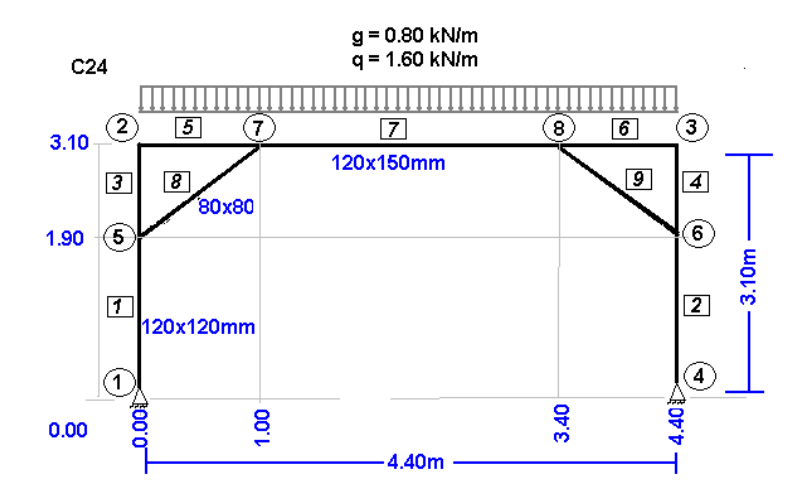

Create a new file:

File
New
Frame prototypes
Open
Save
Save
Save As
Delete
Delete all data

Supply all the data of the Timber structure.

Select National Annex of your region and partial safety factors. Usual values for partial safety factors ULS (ultimate limit state) yG=1.35, yQ=1.50 and SLS (serviceability limit state)  $\gamma$ G=1.00,  $\gamma$ Q=1.00.

| NA - National Annex                | Eurocode EN             | ~ |
|------------------------------------|-------------------------|---|
| Partial safety factors for actions | γG=1.35 γQ=1.50 ψ2=0.30 | ¥ |

Nodes. Coordinate system at lower left point.

Axis x from left to right, axis y from down up. The numbering of the nodal points is displayed on the drawing of the structure. Use **Improvement** for adding or altering lines in the table.

| nodes supports nodal loads nodal masses |   |       |       |  |  |  |  |
|-----------------------------------------|---|-------|-------|--|--|--|--|
| node                                    |   | x [m] | y [m] |  |  |  |  |
|                                         | 1 | 0.000 | 0.000 |  |  |  |  |
|                                         | 2 | 0.000 | 3.100 |  |  |  |  |
|                                         | 3 | 4.400 | 3.100 |  |  |  |  |
|                                         | 4 | 4.400 | 0.000 |  |  |  |  |
|                                         | 5 | 0.000 | 1.900 |  |  |  |  |
|                                         | 6 | 4.400 | 1.900 |  |  |  |  |
|                                         | 7 | 1.000 | 3.100 |  |  |  |  |
|                                         | 8 | 3.400 | 3.100 |  |  |  |  |

Supports. Nodes 1 and 4 are pin supports. Click support to select support kind.

nodes supports nodal loads nodal masses

| node | support          | ux[mm]  | uy[mm]  | ur[rad] |
|------|------------------|---------|---------|---------|
| 1    |                  | 0.00000 | 0.00000 | 0.00000 |
| 4    | $\bigtriangleup$ | 0.00000 | 0.00000 | 0.00000 |

Nodal loads are zero (in this example there are no loads on the nodal points). •

| nodes | upports nod | al loads 🛛  | nodal masses     |                  |         |         |
|-------|-------------|-------------|------------------|------------------|---------|---------|
|       | load con    | nbination [ | 1.35 <b>xFg+</b> | 1.50 <b>xF</b> c | 1       |         |
| node  | Fgx[kN]     | Fqx[kN]     | Fgy[kN]          | Fqy[kN]          | Mg[kNm] | Mq[kNm] |
|       |             |             |                  |                  |         |         |

- Nodal masses are necessary only in dynamic analysis. •
- Elements. For every element according to the numbering of the line drawing of the model • supply the element number, the number of the left and right. Number of cross section 1 for vertical elements, 2 for horizontal and 3 for diagonal elements.

| element | node A | node B | cr. sect. |
|---------|--------|--------|-----------|
| 1       | 1      | 5      | 1         |
| 2       | 6      | 4      | 1         |
| 3       | 5      | 2      | 1         |
| 4       | 3      | 6      | 1         |
| 5       | 2      | 7      | 2         |
| 6       | 8      | 3      | 2         |
| 7       | 7      | 8      | 2         |
| 8       | 5      | 7      | 3         |
| 9       | 8      | 6      | 3         |

#### elements cross sections element loads

Cross sections. Select material timber. The modulus of elasticity is automatically adjusted (10 Gpa timber). Select units for cross section dimensions (eg cm). For every cross section group (1 vertical elements 12x12, 2 horizontal 12x15, 3 diagonal 8x8) supply the cross section sizes b width, h height. The values for A and I (area and moment of inertia of the cross-section) are automatically set from b h. The diagonal elements usually are pin connected with the vertical and horizontal elements. In order to approximate such a model with the program (pin connections for nodes 5 and 7 for element 8), after you give the cross section dimensions b = 8 and h = 8 for group section 3, change the moment of inertia value I to a much smaller value. In the example instead of 341.33 has been changed to 34.13 (10 times smaller). With this change the diagonal elements become flexible and do not take bending moments (see bending moment diagram).

| elements                                                                                  | cross sections | element loads | elem, masses, self v | veight Timber |
|-------------------------------------------------------------------------------------------|----------------|---------------|----------------------|---------------|
| structure material Elasticity modulus cross section units<br>Timber   E (GPa)= 10.000  Cm |                |               |                      |               |
| N                                                                                         | b [cm]         | h [cm]        | A [cm²]              | l [cm4]       |
| 1                                                                                         | 12.0           | 12.0          | 14.400E001           | 17.280E002    |
| 2                                                                                         | 12.0           | 15.0          | 18.000E001           | 33.750E002    |
| 2                                                                                         |                | 0.0           | C4 000E 000          | 24 1225 001   |

• Element loads. For every element loaded with distributed load supply one or more loads. Number of loaded element (eg. 2), kind (uniform triangular etc.), load value (dead load g kN/m or live load q kN/m. Careful with dead load, give the additional to the element self weight. The program computes the self weight of the elements if it is checked in the next page (mass self weight) of data. The load direction is (2) downwards for gravity loads and snow load, (1) for wind and pressure and (3) for horizontal loads as seismic load.

| elements                                         | cross sections ele | ement loads elem, m | asses, self weight 🛛 T | imber          |  |  |
|--------------------------------------------------|--------------------|---------------------|------------------------|----------------|--|--|
| load combination 1.35 <b>xG +</b> 1.50 <b>xQ</b> |                    |                     |                        |                |  |  |
| element                                          | kind               | dead g [kN/m]       | live q [kN/m]          | direction      |  |  |
| 5                                                |                    | 0.800               | 1.600                  | <u> </u>       |  |  |
| 6                                                |                    | 0.800               | 1.600                  | _ <del>ا</del> |  |  |
| 7                                                |                    | 0.800               | 1.600                  | +              |  |  |

. . . .

 Element masses self weight. The weight density of the material. If you check to include the self weight in the load and masses, the program adds in dead loads the self weight of each element (unit weight) x (cross section area). The weight density is set automatically by the material (timber 9 kN/m<sup>3</sup>).  Timber. You specify the basic data for the design of the timber members according to Eurocode 5. Select timber class (C24), service class and load duration class. Material factors according to national Annex. For ULS (ultimate limit state) γM=1.30 and for SLS (serviceability limit state) γM=1.00. You have to specify the buckling lengths Lcy and Lcz for in plane and out of plane buckling. For the horizontal elements Lcz is the distance between transverse beams or purlins (1.20 m).

| elements cross sections element loads elem. masses, self weight Timber |             |                                      |                                |        |   |           |   |
|------------------------------------------------------------------------|-------------|--------------------------------------|--------------------------------|--------|---|-----------|---|
| Timber class                                                           |             | C24, fmk=24.0N/mm², ftok=14.0N/mm² 💟 |                                |        |   |           |   |
| Service class                                                          |             |                                      | Class 2, moisture content<=20% |        |   | ~         |   |
| Load duration classes Long-term                                        |             |                                      | erm                            | ~      |   |           |   |
| Material factors                                                       |             |                                      | Timber                         | 1.30   |   | Steel 1.1 | 0 |
| Reset element o                                                        | design data |                                      |                                |        |   |           |   |
| Elm.                                                                   | L[m]        | Lcy[m]                               |                                | Lcz[m] | 1 | Design    | T |
| 1                                                                      | 1.900       | 1.900                                |                                | 1.900  |   | 1         |   |
| 2                                                                      | 1.900       | 1.900                                |                                | 1.900  |   | 0         |   |
| 3                                                                      | 1.200       | 1.200                                |                                | 1.200  |   | 1         |   |
| 4                                                                      | 1.200       | 1.200                                |                                | 1.200  |   | 0         |   |
| 5                                                                      | 1.000       | 1.000                                |                                | 1.000  |   | 1         |   |
| 6                                                                      | 1.000       | 1.000                                |                                | 1.000  |   | 0         |   |
| 7                                                                      | 2.400       | 2.400                                |                                | 1.200  |   | 1         |   |
| 8                                                                      | 1.562       | 1.562                                |                                | 1.562  |   | 1         |   |
| 9                                                                      | 1.562       | 1.562                                |                                | 1.562  |   | 0         |   |

After you give all the data the timber design is performed according to Eurocode 5.

| Euro<br>code | •                                                                             |
|--------------|-------------------------------------------------------------------------------|
|              | Reinforced concrete design,EN1992-1-1,                                        |
| *            | Timber design, EN1995-1-1,                                                    |
|              | Steel design,EN1993-1-1,                                                      |
|              |                                                                               |
| Ι            | Steel profiles, EN1993-1-1, § 5.5                                             |
| T            | Steel profiles, EN1993-1-1, § 5.5<br>Effective length of columns (R.Concrete) |
| H<br>H<br>I  | Steel profiles, EN1993-1-1, § 5.5<br>Effective length of columns (R.Concrete) |

Check if every element is verified in the design.

| ń                    |                                                                    |                    |
|----------------------|--------------------------------------------------------------------|--------------------|
|                      |                                                                    | <u> </u>           |
| <u>l-Finite elem</u> | ent model (FEM)                                                    |                    |
|                      |                                                                    |                    |
| Г                    |                                                                    |                    |
|                      | element:1. Timber design is OK                                     |                    |
|                      | element:2, Timber design not performed                             |                    |
|                      | element:3, Timber design is OK                                     |                    |
|                      | element:4, Timber design not performed                             |                    |
|                      | element:5, Timber design is OK                                     |                    |
|                      | element:6, Timber design not performed                             |                    |
|                      | element:7, Timber design is OK                                     |                    |
|                      | element:8, Timber design is OK                                     |                    |
|                      | element:9, Timber design not performed                             |                    |
|                      |                                                                    |                    |
|                      |                                                                    |                    |
|                      |                                                                    |                    |
|                      |                                                                    |                    |
|                      |                                                                    |                    |
| Nodal points         |                                                                    |                    |
| Node x [m]           | <u> </u>                                                           |                    |
| 1 0.000              | 0.000                                                              |                    |
| 2 0.000              | 3.100                                                              |                    |
| 3 4.400              | 3.100                                                              |                    |
| 4 4.400              | 0.000                                                              |                    |
| 5 0.000              | 1.900                                                              |                    |
| 6 4.400              | 1.900                                                              |                    |
| 7 1.000              | 3.100                                                              |                    |
| 0 3.400              | 3.100                                                              |                    |
| Summorts             |                                                                    |                    |
| Node kind            | ່<br>ງາງໄພຍາການເປັນທີ່ມາເມັນເປັນເປັນເປັນເປັນເປັນເປັນເປັນເປັນເປັນເປ |                    |
| 1 pin                | $\frac{1}{1} ux = uy = 0$                                          |                    |
| 4 pin                | n ux=uy=0                                                          |                    |
|                      |                                                                    |                    |
| Materials            |                                                                    | ~                  |
|                      |                                                                    |                    |
| 8 🗗 🖤                |                                                                    | 🎘 Close 📔 💡 Help 📔 |
|                      |                                                                    |                    |
|                      |                                                                    |                    |
| - 201                |                                                                    |                    |
|                      |                                                                    |                    |

Click **Click** for complete formatted report.

From the report preview you can print all or part (from page to page) of the report, or you can export to PDF or word file